# Creating Reports to

- Provide feedback to students and parents
- Use with Standards Based Report Cards

# The four reports I use most regularly are:

- 1. Student and Parent Letters
- 2. Response Frequency
- 3. Peer Comparison
- 4. Multiple Assessment Performance Report

#1

# The Student and Parent Letter report looks like this $\rightarrow$

It gives an overall percent, but also a separate percent for each standard.

| Student: NGLI<br>Assessment: 2016-1<br>Test Date: 4/3/201 | 7 Vari<br>17 | iables      | CI3    | attern  | (928<br>s - W | hole 1       | rest                | )       |        |       |         |             |      |                  | 78.4<br>40 out o<br>Ba | 43%<br>f 51 points<br>asic |
|-----------------------------------------------------------|--------------|-------------|--------|---------|---------------|--------------|---------------------|---------|--------|-------|---------|-------------|------|------------------|------------------------|----------------------------|
| Dear Kathryn:<br>This report show<br>04/03/2017.          | vs ho        | <b>w yo</b> | u sc   | ored    | on 2          | 2 <b>016</b> | - <b>17 \</b><br>45 | Varia   | ibles  | & Pa  | atter   | <b>ns -</b> | Whol | е Те<br>75<br>78 | est taken o            | n<br>90 95 100             |
| Far Below Basic                                           |              | Below B     | asic   |         |               | Basic        |                     |         |        | Pro   | ficient |             |      | A                | dvanced                |                            |
| Below are standa                                          | ards         | for w       | hich   | you     | DID           | show         | w ma                | aster   | y on   | this  | asse    | ssm         | ent. |                  |                        |                            |
| Description of standar                                    | d for v      | vhich s     | tuden  | t dem   | onstra        | ted m        | astery              | 1       |        |       |         |             |      |                  | # Correct              | % Correct                  |
| Apply and extend prev<br>[CCSS.MA.6.EE.AEP]               | ious u       | nderst      | anding | gs of a | rithm         | etic to      | algeb               | raic e  | ress   | ions. |         |             |      |                  | 10/12                  | 83%                        |
| Represent and analyze<br>[CCSS.MA.6.EE.RQR]               | quant        | itative     | relati | onship  | os bet        | ween o       | depen               | dent a  | nd ind | epend | ent va  | riables     | 3.   |                  | 12 / 15                | 80%                        |
| Below are standa                                          | ards         | for w       | hich   | ı you   | DID           | NOT          | ' sho               | ow m    | aste   | ry on | this    | ass         | essn | nent.            |                        |                            |
| Description of standar                                    | d for v      | vhich s     | studen | t did n | ot der        | monst        | rate m              | nastery | /      |       |         |             |      |                  | # Correct              | % Correct                  |
| Reason about and solv<br>[CCSS.MA.6.EE.RSO]               | /e one-      | variab      | le equ | ations  | and i         | nequa        | lities.             |         |        |       |         |             |      |                  | 18 / 24                | 75%                        |
| This is how you                                           | perfo        | rme         | d on   | each    | n tes         | t que        | estio               | n.      |        |       |         |             |      |                  |                        |                            |
| Question: 1 2                                             | 3            | 4           | 5      | 6       | 7             | 8            | 9                   | 10      | 11     | 12    | 13      | 14          | 15   | 16               | 17                     |                            |
| Response: 3 2                                             | 3            | 2           | 3      | 3       | 2             | 2            | 3                   | 3       | 3      | 2     | 3       | 1           | 3    | 1                | 1                      |                            |

To get to the **Student and Parent Letter**:

Ē

Assessments

1. On the main screen select  $\rightarrow$ 

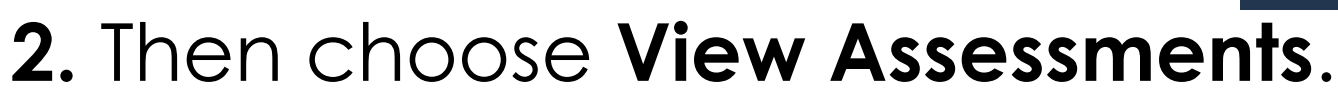

- **3.** Choose the assessment you want to print reports for.
- **4.** Then, along the top, select **Reports**. You will see this screen.
- 5. Choose the Student and Parent Letter to use for overall results.

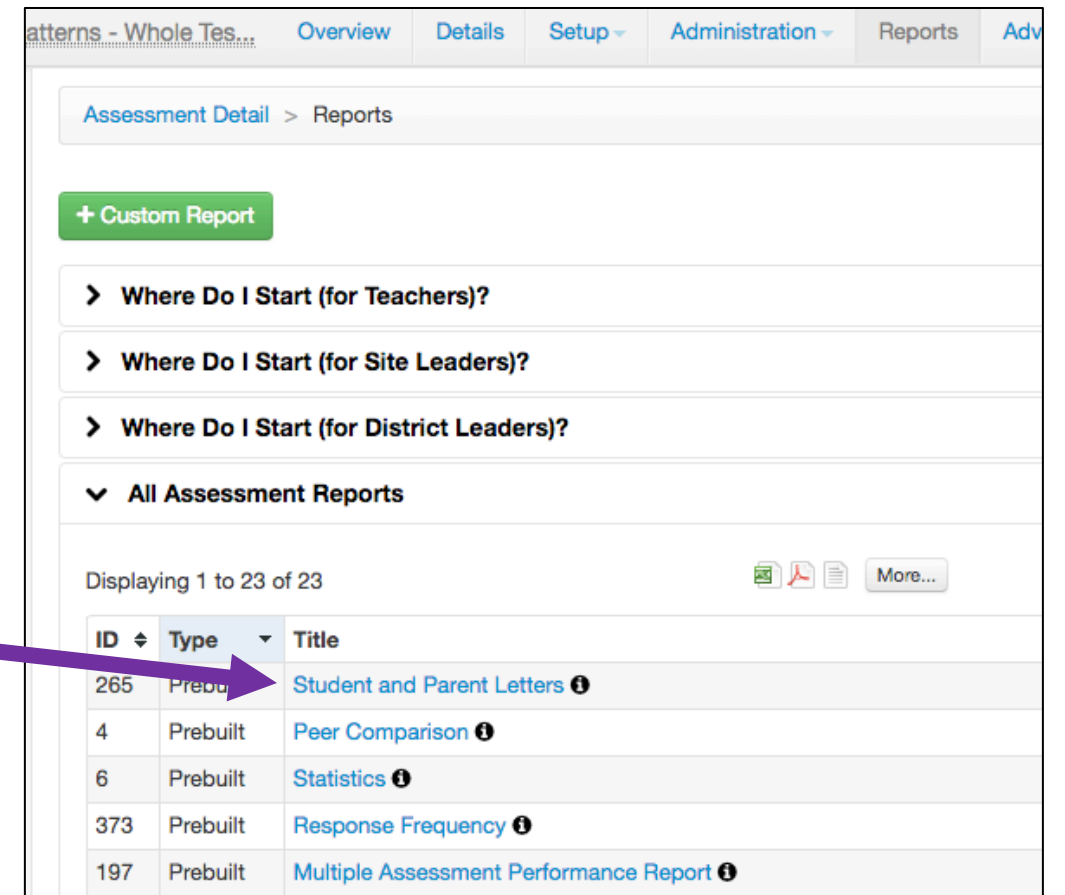

# **#2** The **Response Frequency** report looks like this:

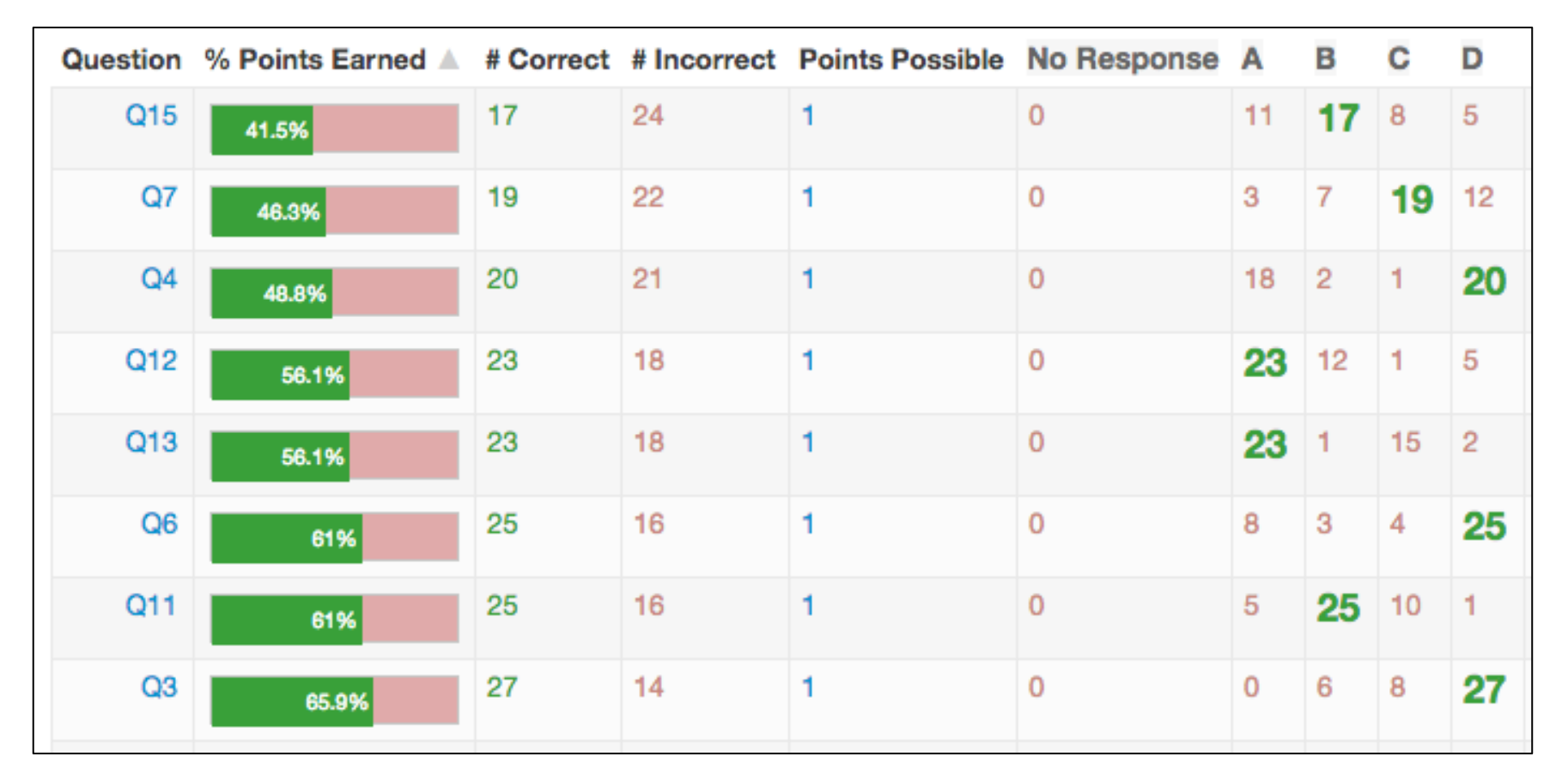

This report shows which of the test questions or standards were <u>most missed</u>.

#### To get to the **Response Frequency** report:

Once you've selected the assessment you want to print a report for, along the top, click on **Reports**.

Then, choose **Response Frequency** to see which questions were most missed.

| Patterr | ns - Wh | ole Tes       | Overview      | Details    | Setup -    | Administration - | Reports | Adv |
|---------|---------|---------------|---------------|------------|------------|------------------|---------|-----|
|         | Assess  | ment Detail   | > Reports     |            |            |                  |         |     |
| 6       | + Custo | om Report     |               |            |            |                  |         |     |
|         | > Wh    | ere Do I St   | art (for Teac | hers)?     |            |                  |         |     |
|         | > Wh    | ere Do I St   | art (for Site | Leaders)?  | ,          |                  |         |     |
|         | > Wh    | ere Do I St   | art (for Dist | rict Leade | rs)?       |                  |         |     |
|         | ✓ All   | Assessme      | nt Reports    |            |            |                  |         |     |
|         | Display | ing 1 to 23 o | of 23         |            |            | <b>a</b> 🖊 🗎     | More    |     |
|         | ID ¢    | Туре 👻        | Title         |            |            |                  |         |     |
|         | 265     | Prebuilt      | Student and   | Parent Let | ters 🚯     |                  |         |     |
|         | 4       | Prebuilt      | Peer Compa    | arison 🖯   |            |                  |         |     |
|         | 6       | Promuilt      | Statistics () |            |            |                  |         |     |
|         | 373     | Prebuilt      | Response F    | requency 🕄 | •          |                  |         |     |
|         | 197     | Prebuilt      | Multiple Ass  | essment P  | erformance | Report <b>1</b>  |         |     |
|         | 268     | Prebuilt      | Teacher Pee   | r Comparis | on         |                  |         |     |
|         | 1       | Prebuilt      | Student Res   | ponses 🕄   |            |                  |         |     |
|         | 3       | Prebuilt      | Performance   | e Summary  | 0          |                  |         |     |

# **#3** The **Peer Comparison** report looks like this:

| Standard Perfo          | Standard Performance |                     |                     |                  |  |  |  |
|-------------------------|----------------------|---------------------|---------------------|------------------|--|--|--|
| Displaying 1 to 50 of 5 | 4                    | 🜌 🔑 📄 More          |                     |                  |  |  |  |
| Name                    | •                    | CCSS.MA.6.EE.AEP \$ | CCSS.MA.6.EE.RSO \$ | CCSS.MA.6.EE.RQR |  |  |  |
| AN                      | )                    | 100.00%             | 91.67%              | 100.00%          |  |  |  |
| BA                      |                      | 58.33%              | 79.17%              | 100.00%          |  |  |  |
| BC                      | A N. (1)             | 100.00%             | 95.83%              | 100.00%          |  |  |  |
| BL                      |                      | 66.67%              | 70.83%              | 86.67%           |  |  |  |
| C/                      | J. (1)               | 66.67%              | 95.83%              | 80.00%           |  |  |  |
| Cł                      | (1)                  | 100.00%             | 100.00%             | 100.00%          |  |  |  |
| CC                      | . (1)                | 41.67%              | 25.00%              | 60.00%           |  |  |  |
| CC                      | (1)                  | 75.00%              | 95.83%              | 100.00%          |  |  |  |
| СС,                     | (1)                  | 75.00%              | 37.50%              | 46.67%           |  |  |  |

- This report shows the percent earned for each individual standard assessed.
- I use this report when filling out our standards-based report card.

#### To get to the **Peer Comparison** report:

**1.** Once you've selected the assessment, along the top, click on **Reports**.

2. Then, choose Peer Comparison.

| Enrollment/Roster Date     |    | Student Group        |    |
|----------------------------|----|----------------------|----|
| Control Panel (05-17-2017) | Å. | All Students         | *  |
| Courses                    |    |                      |    |
| Filter Courses (Optional)  |    |                      |    |
| Teachers                   |    |                      |    |
| Filter Teachers (Optional) |    |                      |    |
| Students                   |    |                      |    |
| Filter Students (Optional) |    |                      |    |
| Additional Filters         |    |                      |    |
| Assessment Year ≭          |    | Generate Report By 🋊 |    |
| 2016-17                    | ۵  | Student              | \$ |

| & Patter | ns - Wł                            | nole Tes     | Overview       | Details    | Setup -      | Administration - | Reports | Adv |  |
|----------|------------------------------------|--------------|----------------|------------|--------------|------------------|---------|-----|--|
|          | Assess                             | ment Detail  | > Reports      |            |              |                  |         |     |  |
|          | + Custo                            | om Report    |                |            |              |                  |         |     |  |
|          | > Where Do I Start (for Teachers)? |              |                |            |              |                  |         |     |  |
|          | > wr                               | nere Do I S  | tart (for Site | Leaders)?  | ?            |                  |         |     |  |
|          | > wr                               | nere Do I S  | tart (for Dist | rict Leade | rs)?         |                  |         |     |  |
|          | ✓ AI                               | Assessme     | ent Reports    |            |              |                  |         |     |  |
|          | Display                            | ving 1 to 23 | of 23          |            |              | <b>Z</b>         | More    |     |  |
|          | ID                                 | Туре 🔻       | Title          |            |              |                  |         |     |  |
|          | 265                                | Pre. 1       | Student and    | Parent Let | ters 0       |                  |         |     |  |
|          | 4                                  | Prebuilt     | Peer Compa     | arison 🚯   |              |                  |         |     |  |
|          | 6                                  | Prebuilt     | Statistics ()  |            |              |                  |         |     |  |
|          | 373                                | Prebuilt     | Response F     | requency 6 | )            |                  |         |     |  |
|          | 197                                | Prebuilt     | Multiple Ass   | essment P  | erformance l | Report <b>1</b>  |         |     |  |

3. Then, select your class(es).

 4. Under Generate Report By, be sure to select <u>Student</u>.

**5.** Then, click on View in browser.

To get to the **Peer Comparison** report, continued:

#### 6. Scroll down until you see the heading that says, Standard Performance.

| Standard Performance  |          |                     |                     |                  |  |  |
|-----------------------|----------|---------------------|---------------------|------------------|--|--|
| Displaying 1 to 50 of | 54       | 🖾 📙 More            |                     |                  |  |  |
| Name                  | -        | CCSS.MA.6.EE.AEP \$ | CCSS.MA.6.EE.RSO \$ | CCSS.MA.6.EE.RQR |  |  |
| AM                    | )        | 100.00%             | 91.67%              | 100.00%          |  |  |
| Bł                    |          | 58.33%              | 79.17%              | 100.00%          |  |  |
| вс                    | A N. (1) | 100.00%             | 95.83%              | 100.00%          |  |  |
| BL                    |          | 66.67%              | 70.83%              | 86.67%           |  |  |
| Cł                    | J. (1)   | 66.67%              | 95.83%              | 80.00%           |  |  |
| Cł                    | (1)      | 100.00%             | 100.00%             | 100.00%          |  |  |
| CC                    | . (1)    | 41.67%              | 25.00%              | 60.00%           |  |  |
| C                     | (1)      | 75.00%              | 95.83%              | 100.00%          |  |  |
| СС,                   | (1)      | 75.00%              | 37.50%              | 46.67%           |  |  |

• You can also open it up in Excel to save it and use it later when working on report cards.

### **#4** The Multiple Assessment Performance Report looks like this:

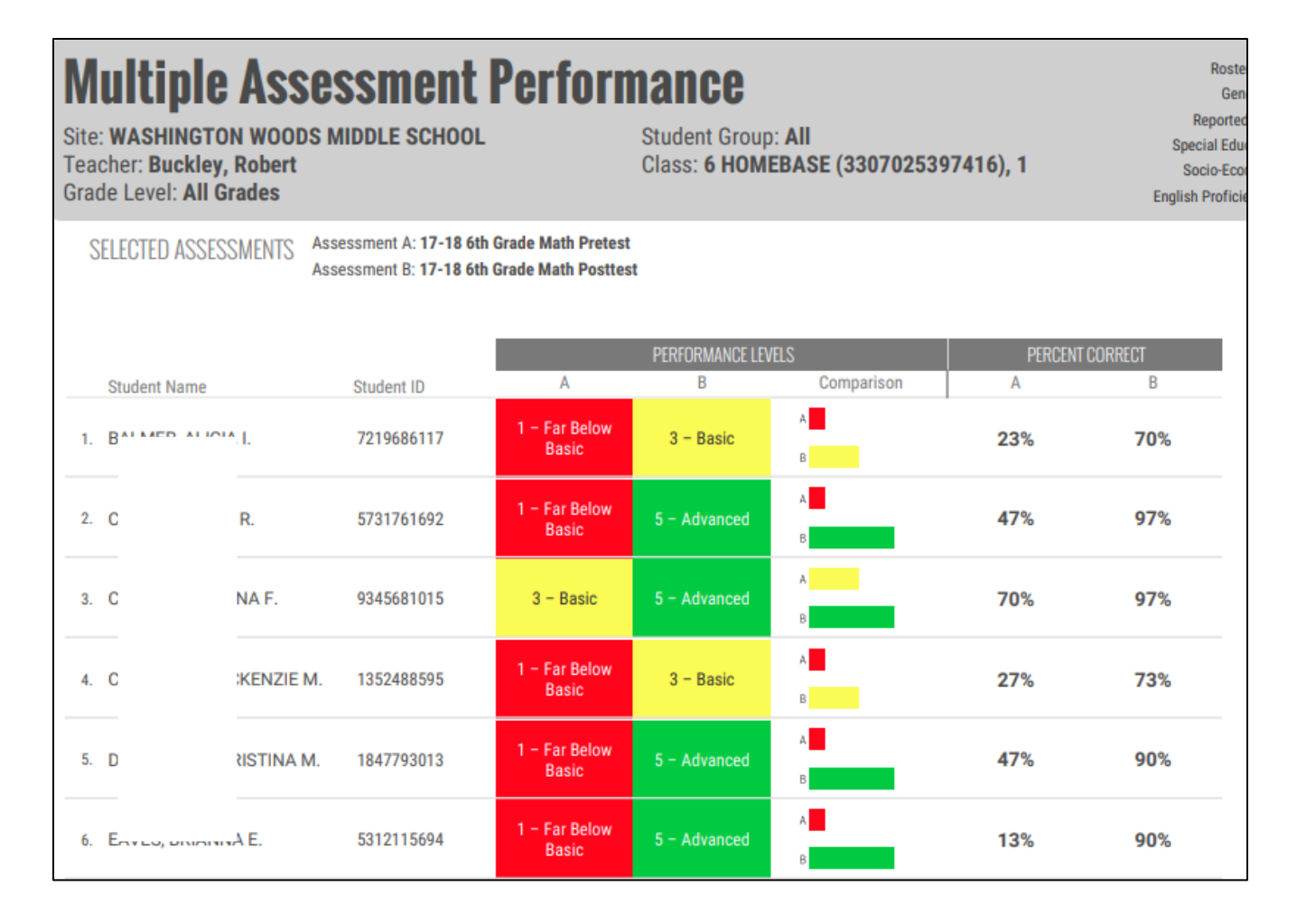

• Use this report to compare one assessment to another (helpful to show growth from pretest to posttest.)

#### To get to the Multiple Assessment Performance Report:

- 1. First, choose the assessment that is your pretest.
- 2. Then, click on **Reports** and choose **Multiple Assessment Performance Report**.

| rformance Report | Go Back to Assessment #42107                          | Reset Filters  |       |
|------------------|-------------------------------------------------------|----------------|-------|
| Enroll           | ment/Roster Date                                      | Student G      | iroup |
| Cours            | es                                                    |                |       |
| Filter           | Courses (Optional)                                    |                |       |
| Teach            | ers                                                   |                |       |
| Filter           | Teachers (Optional)                                   |                |       |
| Addi             | tional Filters                                        |                |       |
| Asses            | sments ≭                                              |                |       |
| × #4<br>M        | 42107 - Gietzen, Eileen - 17-18 6th 0<br>lath Pretest | Grade          |       |
| I                |                                                       |                |       |
| Plea             | se enter 1 or more character                          |                |       |
| Dow              | vnload to PDF Download to Exce                        | View in browse | r     |

| Pretest | Overview                 | Details                                     | Setup -                                   | Administration - | Reports | Adva     |  |  |  |  |  |  |
|---------|--------------------------|---------------------------------------------|-------------------------------------------|------------------|---------|----------|--|--|--|--|--|--|
|         | Assess<br>+ Cust         | Assessment Detail > Reports + Custom Report |                                           |                  |         |          |  |  |  |  |  |  |
|         | <u>&gt; w</u>            | > Where Do I Start (for Teachers)?          |                                           |                  |         |          |  |  |  |  |  |  |
|         | > w                      | here Do I                                   | ite Leaders)?                             | iders)?          |         |          |  |  |  |  |  |  |
|         | > w                      | > Where Do I Start (for District Leaders)?  |                                           |                  |         |          |  |  |  |  |  |  |
|         | ✓ All Assessment Reports |                                             |                                           |                  |         |          |  |  |  |  |  |  |
|         | Dis <sub>i</sub> ta      | ying 1 to 28                                | 5 of 25                                   |                  |         | <b>a</b> |  |  |  |  |  |  |
|         | ID ¢                     | Тур                                         | Title                                     |                  |         |          |  |  |  |  |  |  |
|         | 197                      | Prebuilt                                    | Multiple Assessment Performance Report () |                  |         |          |  |  |  |  |  |  |
|         | 257                      | Prebuilt                                    | Pivot Table                               | 0                |         |          |  |  |  |  |  |  |
|         | 265                      | 265 Prebuilt Student and Parent Letters 0   |                                           |                  |         |          |  |  |  |  |  |  |

- 3. Under Assessments, enter the name
- of your posttest.
  - 4. You can choose View in browser or Download to PDF

# Two other **REPORTS** you might want to use:

### Student Responses

• Use this report to see the overall percent each student in your class received.

## Statistics

• This report shows overall statistics (mean, median, etc.)